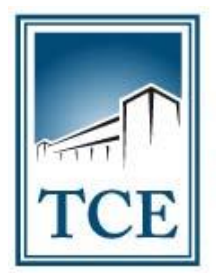

TRIBUNAL DE CONTAS do Estado do Tocantins

# - MANUAL DE UTILIZAÇÃO DO SICAP AP -IMPORTAÇÃO DE ARQUIVOS

Setembro - 2019

#### 1 – COMO ACESSAR O SISTEMA:

**1.1** - Para acessar o SICAP AP – Envio Eletrônico de Documentos, acesse o site do TCE-TO pelo endereço www.tce.to.gov.br e clique no menu "Sistemas", conforme a figura abaixo:

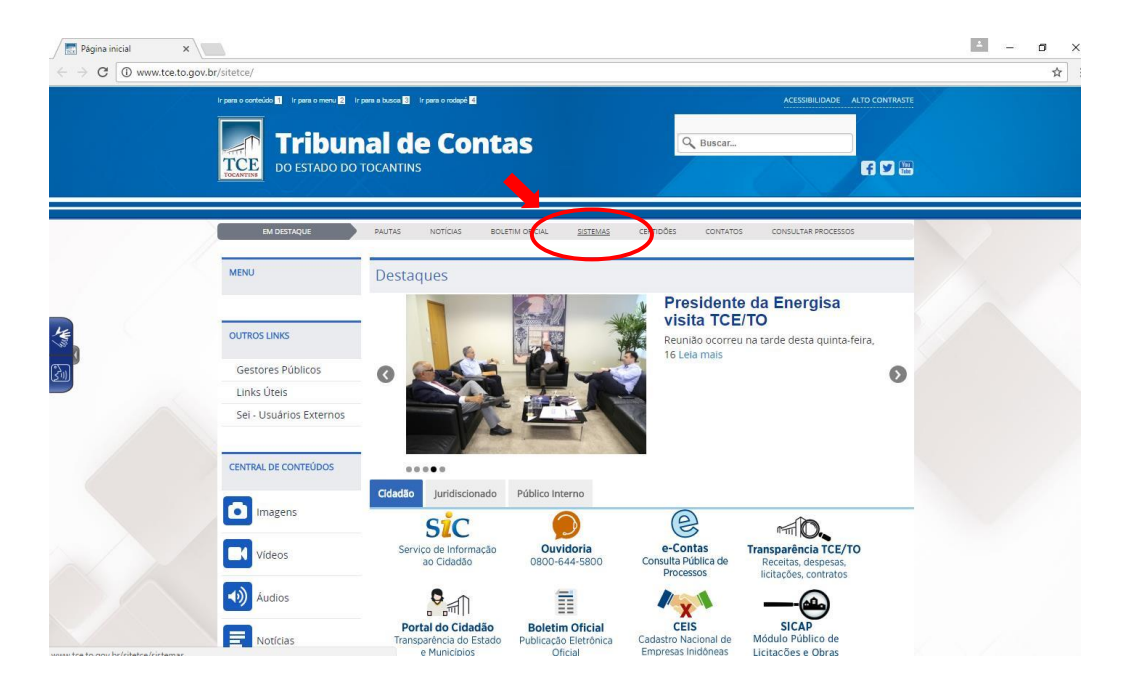

1.2 - Em seguida clique na opção "SICAP – ATOS DE PESSOAL".

| Página inicial | 🗙 🗸 📑 Página inicial 🛛 🗙 🔀 Sistemas dos Jurídis 🗙    | 🔞 Pilotos aprovam cam 🗴 💶 WAR THUNDER: Is-6 🗙 🖉      | 9 WhatsApp X C Sistema Integrado d X            | - a × |
|----------------|------------------------------------------------------|------------------------------------------------------|-------------------------------------------------|-------|
| ← → C 0 ww     | w.tce.to.gov.br/sistemas/                            |                                                      |                                                 | ☆ :   |
|                | SISTEMAS DOS JU<br>TRIBUNAL DE CONTAS DO ESTADO DO T | IRIDISCIONADOS<br>ocantins                           |                                                 |       |
|                | <u>HOME</u> ACD CADUN CERTIDÕ                        | ES MULTAS ACCI ATOS DE PESSOAL                       | CONTÁBIL LICITAÇÃO E OBRAS SICOP                |       |
|                | Atenção! Ir                                          | formativo suporte plug-in Java Navegador Mozilla Fir | refox - vs 52.0                                 |       |
|                |                                                      |                                                      |                                                 |       |
|                | ACD<br>ACOMPANHAMENTO DO<br>CUMPRIMENTO DE DECISÃO   |                                                      | CERTIDÕES<br>Contabil e<br>Negativa de Contas   |       |
|                | MULTAS<br>Emissão de Boletos                         | SICAP<br>ANÁLISE CONCLUSIVA<br>DO CONTROLE INTERNO   | SICAP<br>ATOS DE PESSOAL                        | )     |
|                | SICAP<br>CONTÁBIL                                    | SICAP<br>LICITAÇÕES E OBRAS                          | SICOD<br>Autucção, Defesa e<br>Consulta Pública |       |
|                | Tweet f currs (0 Gri)(0                              |                                                      |                                                 |       |

# 1.3 - Clique na opção "ACESSO SICAP".

| COV | www.tce.to.gov.br/sistemas/index.php?Itemid=185                                                                                                    |                                                        |  |
|-----|----------------------------------------------------------------------------------------------------|--------------------------------------------------------|--|
|     | SICAP Atos de Pessoal<br>TRIBUNAL DE CONTAS DO ESTADO DO TOCANTINS                                                                                                    |                                                        |  |
|     |                                                                                                    | MPANHAMENTO DAS REMESSAS CONTATO                       |  |
|     | Atenção! Informativo 002/2017 - Nova solução para autenticação e assinatura utiliz                                                                                                    | ando Certificado Digital                               |  |
|     | Bem vindo ao Portal do SICAP - Atos de Pessoal                                                                                                    | MURAL DE INFORMAÇÕES                                   |  |
|     | NOTA EXPLICATIVA<br>Informamos que em virtude da implantação da nova versão do SICAP/AP (2017), os módulos do sistema estão sendo<br>disponibilizados por etapas, sendo que está disponível os seguintes módulos:                                                                                                    | ATUALIZAÇÃO JAVA                                       |  |
|     | Para: Prefeituras, Câmaras Municipais, Fundos de Previdência, Institutos Previdenciários, SECAD, UNITINS,<br>Ministério Público, Tribunal de Contas, Defensoria Pública, Assembleia Legislativa, Tribunal de Justiça:<br>• Módulo: Folha de Pagamento ( <u>em operação desda abril/2017</u> , os dados devem ser enviados mensalmente, até o 15º<br>dia últi do mês subsequente ao ato, conforme o layout/2017, em cumprimento ao §1º do art. 1º da Instrução Normativa | ACESSO SICAP<br>Acesso através de Certificado Digital  |  |
|     | nº 03/2016).<br>• Módulo: Reintegração, Recondução, Reversão, Readaptação e Aproveitamento ( <u>am operação desde abril/2017</u> , os<br>dados e documentos devem ser enviados até o 15º dia útil do mês subsequente ao ato, conforme o art. 27 da Instrução<br>Normativa nº 03/2016).                                                                                                    | ACESSO SICAP AUDITOR<br>Acesso Restrito Servidores TCE |  |
|     | <ul> <li>Módulo: Concurso Público (<u>em operação a partir de 07/08/2017</u>, os dados e documentos relativos a primeira fase do<br/>concurso devem ser enviados no prazo de 5 (cinco) días úteis, contados da publicação oficial do edital de abertura, e os<br/>dados e documentos referentes a segunda fase devem ser enviados no prazo de 5 (cinco) días úteis, contados da<br/>publicação.</li> </ul>                                                              |                                                        |  |
|     | Dara: Eundos da Dravidância a Institutos Próntios da Dravidância:                                                                                                    |                                                        |  |

**Observação:** Nesta mesma tela, você poderá encontrar a "legislação e layouts" relativos ao Sistema SICAP AP que estarão disponíveis na guia em destaque do cabeçalho.

**1.4** - Utilizando seu Certificado Digital e sua senha, faça o *"login"* na tela de controle de acesso.

| so a este sistema é restrito a usuários autorizados 👔          |                       |                                                   |   |
|----------------------------------------------------------------|-----------------------|---------------------------------------------------|---|
| ado Digital                                                    | acesso a este sistema | é restrito a usuários autorizados                 | 1 |
|                                                                | ertificado Digital    |                                                   |   |
|                                                                |                       |                                                   |   |
| Certificado: marcusop@tce-to.tce.to.gov.br Váldo até: 22/07/17 | Certificado:          | marcusop@tce-to.tce.to.gov.br Váldo até: 22/07/17 |   |
| Atualizar Certificados Entrar                                  |                       | Atualizar Certificados Entrar                     |   |

## 2 – IMPORTAÇÃO DOS ARQUIVOS:

2.1 – Acesse no menu a opção "Importar", conforme a figura seguinte:

| Tribunal de Contas do Tocantins<br>Sistema Integrado de Controle e Auditoria Pública de Atos de Pessoal<br>Palmas - UNIDADE GESTORA TESTE - 05/2018<br>Avisos Avisos Cubidade Gestars Cadastrar · Cadastrar Layout novo Impatar · Remessa · Registro · Envio Estrónico de Documentos · Relatórios · A Permissões Sa Sar | ARTHUR PINTO CERQUEIRA BARROS - |
|----------------------------------------------------------------------------------------------------|---------------------------------|
| Unidade Gestora                                                                                                    | 7 ×                             |
| Digite o nome do município para filtrar: teste                                                                                                    |                                 |
| Nome                                                                                                    |                                 |
| Palmas - UNIDADE GESTORA TESTE                                                                                                    |                                 |
| ]4 4 Página 1 de 13 ▶ № @                                                                                                    | 1 à 25 de 317 registro(s)       |

2.2 – Selecione um tipo de arquivo. Os passos são os mesmo para todos os tipos:

| Tribunal de Contas do Tocantins<br>Sistema Integrado de Controle e Auditoria Púl<br>Palmas - UNIDADE GESTORA TESTE - 05/201 | olica de Atos de Pessoal<br>18                                                |                                               |                                 |
|----------------------------------------------------------------------------------------------------|-------------------------------------------------------------------------------|-----------------------------------------------|---------------------------------|
| 🛕 Avisos 👍 Avisos 🔲 Unidade Gestora 📓 Cadastrar 🔹 🍙 Cadastrar Layout novo 🕶                                                 | Importar • Remessa • Registro • Envio Eletrônico de Docum                     | ientos 🔹 Relatórios 🔹 🍰 Permissões 📓 Sair 🛛 🛔 | ARTHUR PINTO CERQUEIRA BARROS • |
| Unidade Gestora Digite o nome do municipio para filtrar: teste Nome                                                         | Cargo<br>Legislação e Quadro de Cargos<br>Lotação / Unidade Administrativa    |                                               | 5 X                             |
| i i i Página 1 de 13 ▶ ▶ @                                                                                                  | Servidor / Movimentação                                                       |                                               | 1 à 25 de 317 registro(s)       |
|                                                                                                    | Folha<br>Acompanhamento de Importação<br>Acompanhamento Externo de Importação |                                               |                                 |

**2.3** – Uma tela de importação do arquivo será apresentada na qual o usuário será capaz de realizar a importação dos arquivos desejados. Clique no botão **"selecionar o arquivo de importação"**, para selecionar o arquivo a ser importado.

| Tribunal de Contas do Tocantins<br>Sistema Integrado de Controle e Auditoria Pública de Atos de Pessoal<br>Palmas - UNIDADE GESTORA TESTE - 05/2018 | ARTHUR PINTO CERQUEIRA BARROS • |
|----------------------------------------------------------------------------------------------------|---------------------------------|
| Importação Cargo                                                                                                    | ¥ (\$                           |

2.4 – Selecione o arquivo desejado, e clique em "abrir".

| Avisos El Uni          | dade Gestora 📓 Cadastrar 🔹 📓 Cadastrar Layout novo 🔹 Importar 🔹 Remessa 🔹 Registro | <ul> <li>Envio Eletrônico de Documentos          <ul> <li>Relatórios</li></ul></li></ul>                                                                                                    | SARTHUR PINTO CERQUEIRA BA |
|------------------------|------------------------------------------------------------------------------------|----------------------------------------------------------------------------------------------------|----------------------------|
| ção Cargo              | V Abrit                                                                            | ×                                                                                                    |                            |
|                        | ← → ~ ↑ 🔲 > Este Computador > Área de Trabalho                                     | V O Pesquisar Área de Trabalho P                                                                                                    |                            |
| Selecione o arquivo de | Organizar 👻 Nova pasta                                                             | z • 🗆 😗                                                                                                    |                            |
| nviar                  | Area de Trabalho  Concurrentos  Imagens  arquivo_teste                             | 0005522127[1]<br>0002072013]<br>12/01/2013[01]1<br> Portal da<br>Prefeitura<br>12/01/2013<br> MovimentacaoPosse<br> 2002001]<br>0002072013]<br>0000101001<br>0002072013]<br>0002072013<br>12/01/2013<br>000211001<br>0002072013]<br>12/01/2013<br> MovimentacaoPosse<br> 2002003]<br>0000211001<br> MovimentacaoPosse<br> 2002003]<br>000021003]<br>00001010805<br>0002072013]<br>00001010805<br>00002072013]<br>00001010805<br>00002072013]<br>00001010805<br>00002072013]<br>00001010805<br>00001010805<br>00001010805<br>00001010805<br>00001010805<br>00001010805<br>00001010805<br>00001010805<br>000010005<br>000010005<br>000010005<br>000010005<br>000010005<br>00000005<br>00000005<br>00000005<br>00000005<br>0000005<br>00000005<br>0000005<br>0000005<br>000005<br>000005<br>000005<br>000005<br>000005<br>000005<br>000005<br>000005<br>00005<br>000005<br>00005<br>00005<br>00005<br>00005<br>00005<br>00005<br>00005<br>00005<br>00005<br>00005<br>00005<br>00005<br>00005<br>00005<br>00005<br>00005<br>00005<br>0005<br>0005<br>005 |                            |
| _                      | E Fste Computador                                                                  | 00020720131                                                                                                    | ~                          |

2.4.1 – Aguarde o pré-processamento do arquivo.

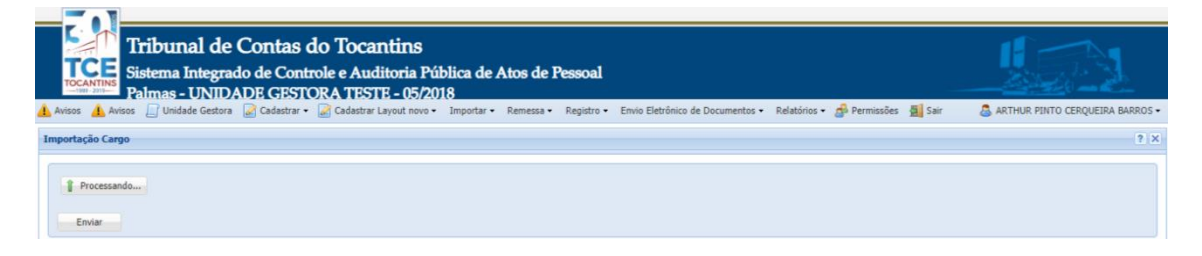

**2.5** – Após o pré-processamento, clique no botão **"enviar"**. Repita os mesmos passos para todos os arquivos.

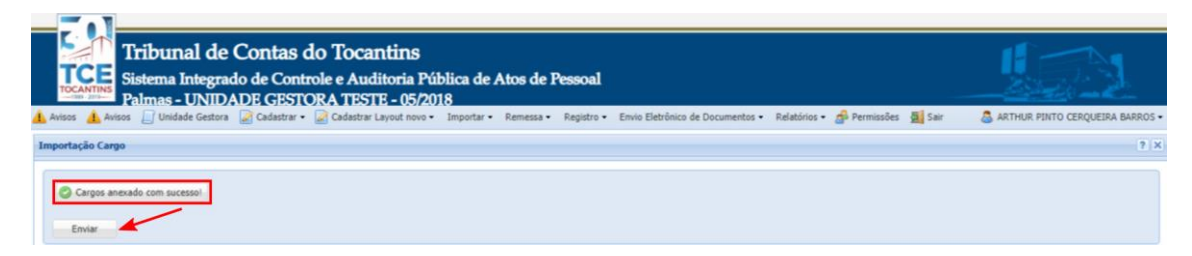

2.6 – Uma caixa de aviso com uma barra de progresso será apresentada.

| Tribunal de Contas do Tocantins<br>Sistema Integrado de Controle e Auditoria Pública de Atos de Pessoal<br>Palmas - UNIDADE GESTORA TESTE - 05/2018                                          | 12                              |
|----------------------------------------------------------------------------------------------------|---------------------------------|
| 🗼 Ansos 🔔 Ansos j Undade Gestora 🔐 Cadastrar • 🏩 Cadastrar Layout novo • Importar • Remessa • Registro • Envio Eletronico de Documentos • Restornos • 👰 Permissoes 🧕 Sar<br>Importação Cargo | ARTHUR PINTO CERQUEIRA BARROS * |
| Carpos anexado com succesos<br>Emise                                                                                                    |                                 |

2.7 – Após o envio uma mensagem de sucesso será apresentada, clique no botão "OK".

| Tribunal de Contas do Tocantins<br>Sistema Integrado de Controle e Auditoria Pública de Atos de Pessoal<br>Palmas - UNIDADE GESTORA TESTE - 05/2018 |     |
|----------------------------------------------------------------------------------------------------|-----|
| Importação Cargo                                                                                                    | ? × |
| Cargos anexado com sucessol<br>Envire<br>Status X<br>1 arquivo(s) a fila de importação.<br>OK                                                       |     |

## 3 - VERIFICANDO O ESTADO DA FILA DE IMPORTAÇÃO:

3.1 – Acesse no menu a opção "Importar", conforme a figura seguinte:

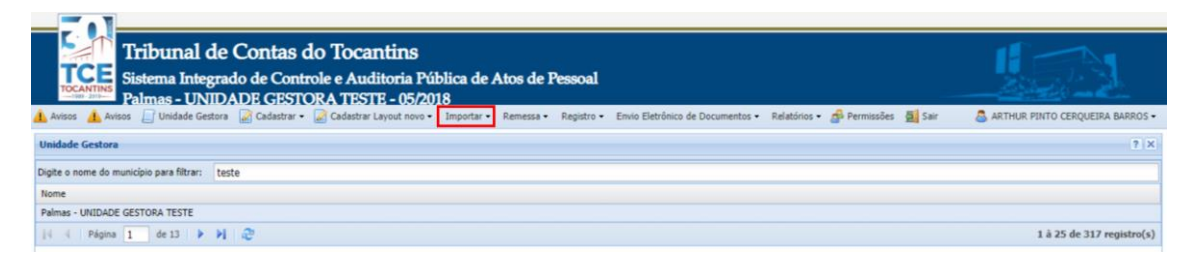

## 3.2 – Selecione o "acompanhamento externo de importação".

| Tribunal de Contas do Tocantins<br>Sistema Integrado de Controle e Auditoria Pú<br>Palmas - UNIDADE GESTORA TESTE - 05/20 | blica de Atos de Pessoal<br>18                                                |                                                           |
|----------------------------------------------------------------------------------------------------|-------------------------------------------------------------------------------|-----------------------------------------------------------|
| 👍 Avisos 👍 Avisos 💭 Unidade Gestora 📓 Cadastrar 🔹 🃓 Cadastrar Layout novo 🕶                                               | Importar • Remessa • Registro • Envio Eletrônico de Documentos • Relatórios • | • 🝰 Permissões 📓 Sair 🛛 🙇 ARTHUR PINTO CERQUEIRA BARROS • |
| Unidade Gestora                                                                                                    | Cargo                                                                         | 7 ×                                                       |
| Digite o nome do município para filtrar: teste                                                                            | Legislação e Quadro de Cargos                                                 |                                                           |
| Nome                                                                                                    | Lotação / Unidade Administrativa                                              |                                                           |
| Palmas - UNIDADE GESTORA TESTE                                                                                            | Concurso Público                                                              |                                                           |
| 4 4 Página 1 de 13 🕨 🔰 🤐                                                                                                  | Servidor / Movimentação                                                       | 1 à 25 de 317 registro(s)                                 |
|                                                                                                    | Folha<br>Acompanhamento de Importação<br>Acompanhamento Externo de Importação |                                                           |

3.3 – Uma tela com a duas listas será apresentada:

- A primeira lista são os arquivos na lista de processamento, na qual é possível ver todos os arquivos a serem processados e o posicionamento dos seus arquivos nesta fila;

- A segunda lista mostra a lista de arquivos já processados;

Obs.: Abaixo das listas há uma legenda para auxiliar no entendimento do status dos arquivos.

| TC                   |                                                                                                    | inal de Contas do Tocantil                                                                                                    | NS<br>ia Dública da Atas da Dessaal                                                                                                    |                                                                                                    |                                                                                                    |              |
|----------------------|----------------------------------------------------------------------------------------------------|----------------------------------------------------------------------------------------------------|----------------------------------------------------------------------------------------------------|----------------------------------------------------------------------------------------------------|----------------------------------------------------------------------------------------------------|--------------|
| OCAN                 | TINS Palma                                                                                                   | a Integrado de Controle e Auditor                                                                                                    | la Publica de Atos de Pessoal                                                                                                    |                                                                                                    |                                                                                                    |              |
| 505                  | Avisos 🔲 U                                                                                                   | nidade Gestora 📓 Cadastrar 🗕 🎑 Cadastrar Layout                                                                                                    | novo • Importar • Remessa • Registro •                                                                                                    | Envio Eletrônico de Documentos + Relatórios +                                                                                                    | 📌 Permissões 👼 Sair 🛛 🚨 ARTHUR PINTO O                                                                                                    | ERQUEIRA BAR |
|                      |                                                                                                    |                                                                                                    |                                                                                                    |                                                                                                    |                                                                                                    |              |
| npanl                | hamento de Imp                                                                                               | ortações                                                                                                    |                                                                                                    |                                                                                                    |                                                                                                    | 8            |
| porta                | ções na Fila                                                                                                 |                                                                                                    |                                                                                                    |                                                                                                    |                                                                                                    |              |
| tatus                | Tipo de Arquivo                                                                                              | Nome                                                                                                    | Data da Entrega                                                                                                    | Data de Processamento                                                                                                    | Nome do Arquivo                                                                                                    |              |
| ۶                    | 11                                                                                                    | PREFEITURA MUNICIPAL DE PORTO ALEGRE DO TOC                                                                                                    | 19/08/2019 09:25:36                                                                                                    | 2019-08-19 14:24:21.0000000                                                                                                    | Movimentacao                                                                                                    |              |
| ۶                    | 17                                                                                                    | PREFEITURA MUNICIPAL DE DOIS IRMÃOS DO TOCA                                                                                                    | 17/09/2019 08:26:18                                                                                                    | 2019-09-17 08:44:09.0000000                                                                                                    | Lei Quadro Comissionado                                                                                                    |              |
| ۶                    | 11                                                                                                    | PREFEITURA MUNICIPAL DE TAGUATINGA                                                                                                    | 17/09/2019 08:33:57                                                                                                    | 2019-09-17 08:44:09.0000000                                                                                                    | Movimentacao                                                                                                    |              |
|                      |                                                                                                    |                                                                                                    |                                                                                                    |                                                                                                    |                                                                                                    |              |
| porta                | sções Processad                                                                                              | <u>u</u>                                                                                                    |                                                                                                    |                                                                                                    |                                                                                                    |              |
| porta                | ições Processad<br>Tipo de Arquivo                                                                           | is<br>Nome C                                                                                                    | Data da Entrega                                                                                                    | Data de Processamento                                                                                                    | Nome do Arquivo                                                                                                    |              |
| tus                  | c <mark>ões Processad</mark><br>Tipo de Arquivç<br>11                                                        | Nome C                                                                                                    | Data da Entrega<br>9/09/2019 01:36-56                                                                                                    | Data de Processamento<br>2019-09-19 13:37:18.000000                                                                                                    | Nome do Arquivo<br>Hovimentacao                                                                                                    |              |
| tus                  | Tipo de Arquivo<br>11                                                                                        | Nome ERFETURA MUNICIPAL DE APARECIDA DO RIO 1<br>PREFEITURA MUNICIPAL DE APARECIDA DO RIO 1                                                                                                    | 2ata da Entrega<br>9/09/2019 01:36:56<br>9/09/2019 01:36:55                                                                                                    | Data de Processamento<br>2019-09-19 13:37:18.000000<br>2019-09-19 13:37:18.000000                                                                                                    | Nome do Arquivo<br>Movimenta co<br>Servidor                                                                                                    |              |
| porta<br>itus        | Tipo de Arquivo<br>11<br>10<br>17                                                                            | Nome E<br>PREFETURA MUNICIPAL DE APARECIDA DO RIO - 1<br>PREFETURA MUNICIPAL DE APARECIDA DO RIO - 1<br>PREFETURA MUNICIPAL DE APARECIDA DO RIO - 1                                                                                                    | Data da Entrega<br>9/09/2019 01:36-56<br>9/09/2019 01:36-55<br>9/09/2019 01:36-26                                                                                                    | Data de Processamento<br>2019-09-19 13:37:18.000000<br>2019-09-19 13:37:18.000000<br>2019-09-19 13:37:18.000000                                                                                                    | Nome do Arquivo<br>Movimentacao<br>Servidor<br>Lei Quadro Comissionado                                                                                                    |              |
| porta<br>itus        | Tipo de Arquivo<br>11<br>10<br>17<br>15                                                                      | Nome ERFERITURA MUNICIPAL DE APARECIDA DO RIO 1<br>PREFEITURA MUNICIPAL DE APARECIDA DO RIO 1<br>PREFEITURA MUNICIPAL DE APARECIDA DO RIO 1<br>PREFEITURA MUNICIPAL DE APARECIDA DO RIO 1                                                                                                    | Data da Entrega<br>9/09/2019 01:36-56<br>9/09/2019 01:36:55<br>9/09/2019 01:36:25                                                                                                    | Data de Processamento<br>2019-09-19 13:37:18.000000<br>2019-09-19 13:37:18.000000<br>2019-09-19 13:37:18.000000<br>2019-09-19 13:37:17.000000                                                                                                    | Nome do Arquivo<br>Hovimentacao<br>Servidor<br>Lei Quadro Comissionado<br>Lei Quadro Efetivo                                                                                                    |              |
| porta<br>atus        | Tipo de Arquivo<br>11<br>10<br>17<br>15<br>16                                                                | ISOME CONTRACTOR OF CONTRACTOR OF CONTRACTOR | Data da Entrega<br>9/09/2019 01:36:55<br>9/09/2019 01:36:55<br>9/09/2019 01:36:25<br>9/09/2019 01:36:25                                                                                                    | Data de Processamento           2019-09-19 13:37:18.000000           2019-09-19 13:37:18.000000           2019-09-19 13:37:18.000000           2019-09-19 13:37:18.000000           2019-09-19 13:37:17.0000000           2019-09-19 13:37:17.000000                                                                                                    | Nome do Arquivo<br>Novimentacao<br>Servidor<br>Lei Quadro Comissionado<br>Lei Quadro Centratado                                                                                                    |              |
| tus                  | ripo de Arquivo<br>11<br>10<br>17<br>15<br>16<br>2                                                           | Nome C<br>PREFEITURA MUNICIPAL DE APARECIDA DO RIO 19<br>PREFEITURA MUNICIPAL DE APARECIDA DO RIO 19<br>PREFEITURA MUNICIPAL DE APARECIDA DO RIO 19<br>PREFEITURA MUNICIPAL DE APARECIDA DO RIO 19<br>PREFEITURA MUNICIPAL DE APARECIDA DO RIO 19<br>PREFEITURA MUNICIPAL DE APARECIDA DO RIO 19<br>PREFEITURA MUNICIPAL DE APARECIDA DO RIO 19<br>19                                                                                                    | Data da Entrega<br>9/09/2019 01:36:55<br>9/09/2019 01:36:55<br>9/09/2019 01:36:25<br>9/09/2019 01:36:25<br>9/09/2019 01:36:25                                                                                                    | Data de Processamento           2019-09-19         13:37:18.000000           2019-09-19         13:37:18.000000           2019-09-19         13:37:18.000000           2019-09-19         13:37:17.000000           2019-09-19         13:37:17.000000           2019-09-19         13:37:17.000000           2019-09-19         13:37:17.000000                                                                                                    | Nome do Arquivo<br>Movimentacao<br>Senidor<br>Lei Quadro Comissionado<br>Lei Quadro Efetivo<br>Lei Quadro Contratado<br>Lei                                                                                                    |              |
| porta<br>tus         | ições Processad<br>Tipo de Arquiyc<br>11<br>10<br>17<br>15<br>16<br>2<br>9                                   | Nome C<br>PREFEITURA MUNICIPAL DE APARECIDA DO RIO 1<br>PREFEITURA MUNICIPAL DE APARECIDA DO RIO 1<br>PREFEITURA MUNICIPAL DE APARECIDA DO RIO 1<br>PREFEITURA MUNICIPAL DE APARECIDA DO RIO 1<br>PREFEITURA MUNICIPAL DE APARECIDA DO RIO 1<br>PREFEITURA MUNICIPAL DE APARECIDA DO RIO 1<br>PREFEITURA MUNICIPAL DE APARECIDA DO RIO 1                                                                                                    | Data da Entrega<br>9/09/2019 01:36:56<br>9/09/2019 01:36:55<br>9/09/2019 01:36:25<br>9/09/2019 01:36:25<br>9/09/2019 01:36:25<br>9/09/2019 01:33:13                                                                                                    | Data de Processamento           2019-09-19         31:37:18.000000           2019-09-19         31:37:17.000000           2019-09-19         31:37:17.000000           2019-09-19         31:37:17.000000           2019-09-19         31:37:17.000000           2019-09-19         31:37:16.000000           2019-09-19         31:37:16.000000           2019-09-19         31:37:16.000000                                                                                           | Nome do Arquivo<br>Movimentacao<br>Senidor<br>Lei Quadro Comissionado<br>Lei Quadro Efetivo<br>Lei Quadro Contratado<br>Lei<br>Lotacao                                                                                                    |              |
| atus<br>Allandi atus | 2005 Processad<br>Tipo de Arquiv<br>10<br>10<br>17<br>15<br>16<br>2<br>9<br>9<br>1                           | Nome C<br>REFETURA MUNICIPAL DE APARECIDA DO RIO 1<br>PREFETURA MUNICIPAL DE APARECIDA DO RIO 1<br>PREFETURA MUNICIPAL DE APARECIDA DO RIO 1<br>PREFETURA MUNICIPAL DE APARECIDA DO RIO 1<br>PREFETURA MUNICIPAL DE APARECIDA DO RIO 1<br>PREFETURA MUNICIPAL DE APARECIDA DO RIO 1<br>PREFETURA MUNICIPAL DE APARECIDA DO RIO 1<br>PREFETURA MUNICIPAL DE APARECIDA DO RIO 1                                                                                                    | Data da Entrega<br>9/09/2019 01:36:55<br>9/09/2019 01:36:55<br>9/09/2019 01:36:25<br>9/09/2019 01:36:25<br>9/09/2019 01:36:25<br>9/09/2019 01:33:13<br>9/09/2019 01:33:13                                                                                                    | Data de Processamento           2019-09-19 13:71:8.000000           2019-09-19 13:71:8.000000           2019-09-19 13:71:8.000000           2019-09-19 13:71:7.000000           2019-09-19 13:71:7.000000           2019-09-19 13:71:15.000000           2019-09-19 13:37:15.000000           2019-09-19 13:37:16.000000           2019-09-19 13:37:16.000000                                                                                                    | Nome do Arquivo<br>Movimentacao<br>Servidor<br>Lei Quadro Comissionado<br>Lei Quadro Efetivo<br>Lei Quadro Contratado<br>Lei<br>Lotacao<br>Cargo                                                                                                    |              |
| porta                | Core Processad<br>Tipo de Arquiv<br>11<br>10<br>17<br>15<br>16<br>2<br>9<br>9<br>1<br>1<br>1<br>1            | Nome C<br>REFETURA MUNICIPAL DE APARECIDA DO RIO 1<br>PREFETURA MUNICIPAL DE APARECIDA DO RIO 1<br>PREFETURA MUNICIPAL DE APARECIDA DO RIO 1<br>PREFETURA MUNICIPAL DE APARECIDA DO RIO 1<br>PREFETURA MUNICIPAL DE APARECIDA DO RIO 1<br>PREFETURA MUNICIPAL DE APARECIDA DO RIO 1<br>PREFETURA MUNICIPAL DE APARECIDA DO RIO 1<br>PREFETURA MUNICIPAL DE APARECIDA DO RIO 1<br>PREFETURA MUNICIPAL DE APARECIDA DO RIO 1<br>PREFETURA MUNICIPAL DE APARECIDA DO RIO 1                                                                                                    | Data da Entrega           9/09/2019 01:36:55           9/09/2019 01:36:55           9/09/2019 01:36:25           9/09/2019 01:36:25           9/09/2019 01:36:25           9/09/2019 01:36:25           9/09/2019 01:36:25           9/09/2019 01:36:25           9/09/2019 01:36:25           9/09/2019 01:36:25           9/09/2019 01:36:25           9/09/2019 01:36:25           9/09/2019 01:36:25           9/09/2019 01:36:25           9/09/2019 01:36:25 | Data de Processamento           2019-09-19         13:37:18.000000           2019-09-19         13:37:18.000000           2019-09-19         13:37:17.000000           2019-09-19         13:37:17.000000           2019-09-19         13:37:16.000000           2019-09-19         13:37:16.000000           2019-09-19         13:37:16.000000           2019-09-19         13:31:16.000000           2019-09-19         13:31:16.000000                                              | Nome do Arquivo<br>Novimentacao<br>Servidor<br>Lei Quadro Contissionado<br>Lei Quadro Efetivo<br>Lei Quadro Contratado<br>Lei<br>Lotacao<br>Cango<br>Movimentacao                                                                                                    |              |
|                      | <b>Cites Processad</b><br>Tipo de Arquivo<br>11<br>10<br>17<br>15<br>16<br>2<br>9<br>9<br>1<br>1<br>11<br>17 |                                                                                                    | Data da Entrega<br>9/09/2019 01:36:56<br>9/09/2019 01:36:55<br>9/09/2019 01:36:25<br>9/09/2019 01:36:25<br>9/09/2019 01:36:25<br>9/09/2019 01:36:25<br>9/09/2019 01:37:14<br>9/09/2019 01:37:44<br>9/09/2019 01:30:44                                                                                                    | Data de Processamento           2019-09-19         13:37:18.000000           2019-09-19         13:37:18.000000           2019-09-19         13:37:17.000000           2019-09-19         13:37:17.000000           2019-09-19         13:37:17.000000           2019-09-19         13:37:17.000000           2019-09-19         13:37:16.000000           2019-09-19         13:31:16.000000           2019-09-19         13:31:15.000000           2019-09-19         13:31:15.000000 | Nome do Arquivo           Movimentacao           Servidor           Lei Quadro Comissionado           Lei Quadro Efetivo           Lei Quadro Efetivo           Lei Lotacao           Cargo           Movimentacao           Lei Quadro Comissionado           Lei Lotacao           Cargo           Movimentacao           Lei Quadro Comissionado |              |

## 4 – VERIFICANDO O RESULTADO DA IMPORTAÇÃO:

**4.1** – Acesse no menu a opção **"Importar"**, conforme a figura seguinte:

| Tribunal de Contas do Tocantins<br>Sistema Integrado de Controle e Auditoria Pública de Atos de Pessoal<br>Palmas - UNIDADE GESTORA TESTE - 05/2018                            |                                   |
|----------------------------------------------------------------------------------------------------|-----------------------------------|
| 🛕 Avisos 🛓 Avisos 📋 Unidade Gestara 🗟 Cadastrar + 🗟 Cadastrar Layout novo - 🛛 Impostar - Remessa - Registro - Envio Eletrónico de Documentos - Relatórios - 🛃 Parmissões 💐 Sar | 💩 ARTHUR PINTO CERQUEIRA BARROS • |
| Unidade Gestora                                                                                                    | ? ×                               |
| Digite o nome do município para filtrar: teste                                                                                                    |                                   |
| Nome                                                                                                    |                                   |
| Palmas - UNIDADE GESTORA TESTE                                                                                                    |                                   |
| { {  { d   Página 1   de 13   ▶ №   @                                                                                                    | 1 à 25 de 317 registro(s)         |

## 4.2 – Selecione o "acompanhamento de importação".

| Tribunal de Contas do Tocantins<br>Sistema Integrado de Controle e Auditoria Púl<br>Palmas - UNIDADE GESTORA TESTE - 05/20 | blica de Atos de Pessoal<br>18                                              |                                                             |
|----------------------------------------------------------------------------------------------------|-----------------------------------------------------------------------------|-------------------------------------------------------------|
| 👍 Avisos 👍 Avisos 🔝 Unidade Gestora 📓 Cadastrar 🔹 📓 Cadastrar Layout novo 🔹                                                | Importar • Remessa • Registro • Envio Eletrônico de Documentos • Relatórios | s 🔹 🍰 Permissões 📓 Sair 🛛 🙇 ARTHUR PINTO CERQUEIRA BARROS 🔹 |
| Unidade Gestora                                                                                                    | Cargo                                                                       | 7 ×                                                         |
| Digite o nome do município para filtrar: teste                                                                             | Legislação e Quadro de Cargos                                               |                                                             |
| Nome                                                                                                    | Lotação / Unidade Administrativa                                            |                                                             |
| Palmas - UNIDADE GESTORA TESTE                                                                                             | Concurso Público                                                            |                                                             |
| 4 4 Página 1 de 13 🕨 🔰 🤓                                                                                                   | Servidor / Movimentação                                                     | 1 à 25 de 317 registro(s)                                   |
|                                                                                                    | Folha                                                                       |                                                             |
|                                                                                                    | Acompanhamento de Importação                                                |                                                             |
|                                                                                                    | Acompanhamento Externo de Importação                                        |                                                             |
|                                                                                                    |                                                                             |                                                             |

**4.3** – Uma tela com a lista de arquivos enviados pela unidade gestora será apresentada.

- Nesta tela serão apresentados os arquivos e o estado em que se apresentam.

- Também é possível acessar relatório de erros de arquivos processados incorretamente e fazer o cancelamento de arquivos aguardando o processamento.

|                   | F <b>ribunal de</b><br>Sistema Integrad<br>Palmas - UNIDA | Contas do Tocantins<br>lo de Controle e Auditoria I<br>ADE GESTORA TESTE - 05/ | <sup>2</sup> ública de Atos de Pessoa<br>2018 | 1     |                                |              |                |                        |                |                  |
|-------------------|-----------------------------------------------------------|--------------------------------------------------------------------------------|-----------------------------------------------|-------|--------------------------------|--------------|----------------|------------------------|----------------|------------------|
| 🛕 Avisos 👍 Avisos | 🛛 🔝 Unidade Gestora                                       | 🛃 Cadastrar 👻 🎑 Cadastrar Layout nov                                           | • Importar • Remessa • Registro               | • Env | rio Eletrônico de Documentos 🔹 | Relatórios • | 🔗 Permissões   | 🛃 Sair 🛛 🚨 A           | RTHUR PINTO CE | RQUEIRA BARROS   |
| Acompanhamento    | de Importações                                            |                                                                                |                                               |       |                                |              |                |                        |                | ? X              |
| - Filtro          |                                                           |                                                                                |                                               |       |                                |              |                |                        |                |                  |
| _                 |                                                           |                                                                                |                                               |       |                                |              |                |                        |                |                  |
| Status:           |                                                           |                                                                                |                                               | *     |                                |              |                |                        |                |                  |
| Exercício:        |                                                           |                                                                                |                                               | ~     |                                |              |                |                        |                |                  |
| Tipo<br>arquivo:  |                                                           |                                                                                |                                               | ~     |                                |              |                |                        |                |                  |
| Q Pesquisar       |                                                           |                                                                                |                                               |       |                                |              |                |                        |                |                  |
| Acompanhament     | 0                                                         |                                                                                |                                               |       |                                |              |                |                        |                |                  |
| Status            |                                                           | Tipo Arquivo                                                                   | Data de Entrega                               |       | Data de Processamento          |              | Nome           | e arquivo              | Erros          | Cancelar         |
| Aguardando        |                                                           | Cargo                                                                          | 2019-09-19 13:29:19.0000000                   |       |                                |              | arquiv         | o_teste.txt            |                | 0                |
| Processado com    | erros                                                     | Cargo                                                                          | 2018-12-18 14:31:49.0000000                   |       | 2018-12-18 14:33:39.0000       | 000 25       | 042219000184_p | ensionista_01_2017.txt | i 🖂 🖂          |                  |
| Processado corre  | tamente                                                   | Folha Pagamento                                                                | 2017-08-23 17:41:24.0000000                   |       | 2019-02-14 14:33:47.0000       | 000          | tes            | te2.bd                 | _              |                  |
| Processado com    | erros                                                     | Folha Pagamento                                                                | 2017-08-23 17:40:58.0000000                   |       | 2017-08-23 17:44:41.0000       | 000          | te             | ste.bd                 |                |                  |
| Processado com    | erros                                                     | Servidor                                                                       | 2015-09-11 14:02:13.0000000                   |       | 2015-09-11 14:02:21.8600       | 000          | per            | isao.txt               |                |                  |
| 4 4 Página        | 1 de 1 ▷ ▷                                                | 2                                                                              |                                               |       |                                |              |                |                        | 1 à 5          | de 5 registro(s) |

**4.3** – Para averiguar os erros de arquivos processados incorretamente basta selecionar uma das opções apresentadas para cada arquivo.

**4.3.1** – O primeiro botão apresenta uma tela com a lista dos erros ocorridos.

|                    | <b>'ribunal de</b><br>istema Integrad<br>almas - UNIDA | Contas do Tocantins<br>lo de Controle e Auditoria 1<br>NDE GESTORA TESTE - 05/ | Pública de Atos de Pessoa<br>2018 | 4                |                        |                  |                               |                 | A                |
|--------------------|--------------------------------------------------------|--------------------------------------------------------------------------------|-----------------------------------|------------------|------------------------|------------------|-------------------------------|-----------------|------------------|
| 👍 Avisos 👍 Avisos  | 🔄 Unidade Gestora                                      | Cadastrar • 📝 Cadastrar Layout nov                                             | o • Importar • Remessa • Registr  | o • Envio Eletró | ônico de Documentos 🕶  | Relatórios 👻 🍰 I | Permissões 🛃 Sair 🛛 🚨         | ARTHUR PINTO CE | RQUEIRA BARROS - |
| Acompanhamento d   | le Importações                                         |                                                                                |                                   |                  |                        |                  |                               |                 | ? ×              |
| Filtro             |                                                        |                                                                                |                                   |                  |                        |                  |                               |                 |                  |
| 1 110              |                                                        |                                                                                |                                   |                  |                        |                  |                               |                 |                  |
| Status:            |                                                        |                                                                                |                                   | ~                |                        |                  |                               |                 |                  |
| Exercício:         |                                                        |                                                                                |                                   | ~                |                        |                  |                               |                 |                  |
|                    |                                                        |                                                                                |                                   |                  |                        |                  |                               |                 |                  |
| Tipo<br>arguivo:   |                                                        |                                                                                |                                   | ~                |                        |                  |                               |                 |                  |
| O Pesquisar        |                                                        |                                                                                |                                   |                  |                        |                  |                               |                 |                  |
| - codaina          |                                                        |                                                                                |                                   |                  |                        |                  |                               |                 |                  |
| Acompanhamento     | )                                                      |                                                                                |                                   |                  |                        |                  |                               |                 |                  |
| Status             |                                                        | Tipo Arquivo                                                                   | Data de Entrega                   |                  | Data de Processamento  |                  | Nome arquivo                  | Erros           | Cancelar         |
| Aguardando         |                                                        | Cargo                                                                          | 2019-09-19 13:29:19.0000000       |                  |                        |                  | arquivo_teste.txt             | $\mathbf{N}$    | 0                |
| Processado com e   | rros                                                   | Cargo                                                                          | 2018-12-18 14:31:49.0000000       | 201              | 18-12-18 14:33:39.0000 | 000 2504221      | 9000184_pensionista_01_2017.t | xt 🚬 📃          |                  |
| Processado correta | amente                                                 | Folha Pagamento                                                                | 2017-08-23 17:41:24.0000000       | 201              | 19-02-14 14:33:47.0000 | 000              | teste2.txt                    |                 |                  |
| Processado com e   | rros                                                   | Folha Pagamento                                                                | 2017-08-23 17:40:58.0000000       | 201              | 17-08-23 17:44:41.0000 | 000              | teste.bd                      |                 |                  |
| Processado com e   | rros                                                   | Servidor                                                                       | 2015-09-11 14:02:13.0000000       | 201              | 15-09-11 14:02:21.8600 | 000              | pensao.txt                    |                 |                  |
| 4 −4   Página      | 1 de 1   🕨 🕅                                           | 2                                                                              |                                   |                  |                        |                  |                               | 1 à 5           | de 5 registro(s) |

| Tribunal<br>Sistema Inte<br>Palmas - UN | de Contas do Tocantins<br>grado de Controle e Auditoria Pública de Atos de Pessoal<br>IDADE GESTORA TESTE - 05/2018                                                                    |                           |                      |               |                  |
|-----------------------------------------|----------------------------------------------------------------------------------------------------|---------------------------|----------------------|---------------|------------------|
| Avisos 👍 Avisos 📋 Unidade Ge            | stora 📓 Cadastrar • 🎯 Cadastrar Layout novo • Importar • Remessa • Registro • Envio Eletrônico de Documentos •                                                                         | Relatórios • 👌 Permissões | 🗿 Sair 🛛 🚨 ART       | HUR PINTO CEI | RQUEIRA BARROS • |
| Acompanhamento de Importações           |                                                                                                    |                           |                      |               | 7 ×              |
| Filtro                                  |                                                                                                    |                           |                      |               |                  |
|                                         |                                                                                                    |                           |                      |               |                  |
| Status:                                 | Documentos                                                                                                    |                           | ×                    |               |                  |
| Exercício:                              | ¥ Ferbar                                                                                                    |                           |                      |               |                  |
| Tipo                                    |                                                                                                    |                           |                      |               |                  |
| arquivo:                                | Acompanhamento                                                                                                    |                           |                      |               |                  |
| Q Pesquisar                             | Descrição Erro                                                                                                    | Data Erro                 |                      |               |                  |
| Acompanhamento                          | Tipo:2 - Erro Arquivo:CargoQuadro Campo:Linha: Linha:1, não possui a quantidade de campos necessários. De<br>acordo com o LAYOUT deve possuir até 4 campos. Quantidade encontrada: 1   | 18/12/2018 02:33:39       |                      |               |                  |
| Status                                  | Tipo:2 - Erro Arquivo:CargoQuadro Campo:Linha: Linha:2 , não possui a quantidade de campos necessários. De<br>acordo com o LAYOUT deve possuir até 4 campos. Quantidade encontrada: 1  | 18/12/2018 02:33:39       |                      | Erros         | Cancelar         |
| Aguardando<br>Processado com erros      | Tipo:2 - Erro Arquivo:CargoQuadro Campo:Linha: Linha:3 , não possui a quantidade de campos necessários. De<br>acordo com o LAYOUT deve possuir até 4 campos. Quantidade encontrada: 1  | 18/12/2018 02:33:39       | xt<br>ta_01_2017.txt |               | 0                |
| Processado com erros                    | Tipo:2 - Erro Arquivo:CargoQuadro Campo:Linha: Linha:4 , não possui a quantidade de campos necessários. De<br>acordo com o LAYOUT deve possuir até 4 campos. Quantidade encontrada: 1  | 18/12/2018 02:33:39       |                      |               |                  |
| Processado com erros                    | Tipo:2 - Erro Arquivo:CargoQuadro Campo:Linha: Linha:5 , não possui a quantidade de campos necessários. De<br>acordo com o LAYOUT deve possuir até 4 campos. Quantidade encontrada: 1  | 18/12/2018 02:33:39       |                      |               |                  |
| 14 4 Página 1 de 1                      | Tipo:2 - Erro Arquivo:CargoQuadro Campo:Linha: Linha:6 , não possui a quantidade de campos necessários. De<br>acordo com o LAYOUT deve possuir até 4 campos. Quantidade encontrada: 1  | 18/12/2018 02:33:39       |                      | 1 à 5         | de 5 registro(s) |
|                                         | Tipo:2 - Erro Arquivo:CargoQuadro Campo:Linha: Linha:7, não possui a quantidade de campos necessários. De<br>acordo com o LAYOUT deve possuir até 4 campos. Quantidade encontrada: 1   | 18/12/2018 02:33:39       |                      |               |                  |
|                                         | Tipo:2 - Erro Arquivo:CargoQuadro Campo: Linha: Linha:8, não possui a quantidade de campos necessários. De<br>acordo com o LAYOUT deve possuir até 4 campos. Quantidade encontrada: 1  | 18/12/2018 02:33:39       |                      |               |                  |
|                                         | Tipo:2 - Erro Arquivo:CargoQuadro Campo:Linha: Linha:9 , não possui a quantidade de campos necessários. De<br>acordo com o LAYOUT deve possuir até 4 campos. Quantidade encontrada: 1  | 18/12/2018 02:33:39       |                      |               |                  |
|                                         | Tipo:2 - Erro Arquivo:CargoQuadro Campo:Linha: Linha:10 , não possui a quantidade de campos necessários. De<br>acordo com o LAYOUT deve possuir até 4 campos. Quantidade encontrada: 1 | 18/12/2018 02:33:39       |                      |               |                  |
|                                         | Tipo:2 - Erro Arquivo:CargoQuadro Campo:Linha: Linha:11 , não possui a quantidade de campos necessários. De<br>acordo com o LAYOUT deve possuir até 4 campos. Quantidade encontrada: 1 | 18/12/2018 02:33:39       |                      |               |                  |
|                                         | Tipo:2 - Erro Arquivo:CargoQuadro Campo:Linha: Linha:12 , não possui a quantidade de campos necessários. De<br>acordo com o LAYOUT deve possuir até 4 campos. Quantidade encontrada: 1 | 18/12/2018 02:33:39       |                      |               |                  |
|                                         | Tipo:2 - Erro Arquivo:CargoQuadro Campo:Linha: Linha:13 , não possui a quantidade de campos necessários. De<br>acordo com o LAYOUT deve possuir até 4 campos. Quantidade encontrada: 1 | 18/12/2018 02:33:39       |                      |               |                  |
|                                         | Tipo:2 - Erro Arquivo:CargoQuadro Campo:Linha: Linha:14, não possui a quantidade de campos necessários. De                                                                             | 18/12/2018 02:33:39       | -                    |               |                  |

#### 4.3.2 – O segundo botão abre uma nova janela com um relatório de erros ocorridos.

| TCE Sistema               | nal de Contas<br>Integrado de Cont<br>UNIDADE GEST | do Tocantins<br>role e Auditoria Pú<br>ORA TESTE - 05/2( | ública de Atos de I<br>)18 | Pessoal       |                                |                           |                        |                | A.             |
|---------------------------|----------------------------------------------------|----------------------------------------------------------|----------------------------|---------------|--------------------------------|---------------------------|------------------------|----------------|----------------|
| 🛕 Avisos 🦺 Avisos 🔲 Unida | ade Gestora 🛛 📝 Cadastrar 🕶                        | 🛃 Cadastrar Layout novo •                                | Importar • Remessa •       | Registro • Er | vio Eletrônico de Documentos • | Relatórios 🔹 🍰 Permissões | 🛃 Sair 🛛 🚨 ARTH        | UR PINTO CERQI | JEIRA BARROS • |
| Acompanhamento de Importa | ções                                               |                                                          |                            |               |                                |                           |                        |                | ? ×            |
| - Filtro                  |                                                    |                                                          |                            |               |                                |                           |                        |                |                |
|                           |                                                    |                                                          |                            |               |                                |                           |                        |                |                |
| Status:                   |                                                    |                                                          |                            | ~             |                                |                           |                        |                |                |
| Exercício:                |                                                    |                                                          |                            | ~             |                                |                           |                        |                |                |
| Tino                      |                                                    |                                                          |                            |               |                                |                           |                        |                |                |
| arquivo:                  |                                                    |                                                          |                            | •             |                                |                           |                        |                |                |
| Q Pesquisar               |                                                    |                                                          |                            |               |                                |                           |                        |                |                |
|                           |                                                    |                                                          |                            |               |                                |                           |                        |                |                |
| Acompanhamento            |                                                    |                                                          |                            |               |                                |                           |                        |                |                |
| Status                    |                                                    | Tipo Arquivo                                             | Data de Entreg             | a             | Data de Processamento          | Nom                       | e arquivo              | Erros          | Cancelar       |
| Aguardando                |                                                    | Cargo                                                    | 2019-09-19 13:29:19.0      | 0000000       |                                | arquiv                    | o_teste.txt            |                | 0              |
| Processado com erros      |                                                    | Cargo                                                    | 2018-12-18 14:31:49.0      | 0000000       | 2018-12-18 14:33:39.0000       | 25042219000184_0          | ensionista_01_2017.txt |                |                |
| Processado corretamente   | Fo                                                 | olha Pagamento                                           | 2017-08-23 17:41:24.0      | 0000000       | 2019-02-14 14:33:47.0000       | 000 tes                   | te2.bd                 | 🔲 🔀            |                |
| Processado com erros      | Fo                                                 | olha Pagamento                                           | 2017-08-23 17:40:58.0      | 0000000       | 2017-08-23 17:44:41.0000       | 000 te                    | ste.bit                | - K            |                |
| Processado com erros      |                                                    | Servidor                                                 | 2015-09-11 14:02:13.0      | 0000000       | 2015-09-11 14:02:21.8600       | 000 per                   | isao.txt               | III 🔀          |                |
| 4 4   Página 1 de :       | L 🕨 M 😂 👘                                          |                                                          |                            |               |                                |                           |                        | 1 à 5 de       | 5 registro(s)  |

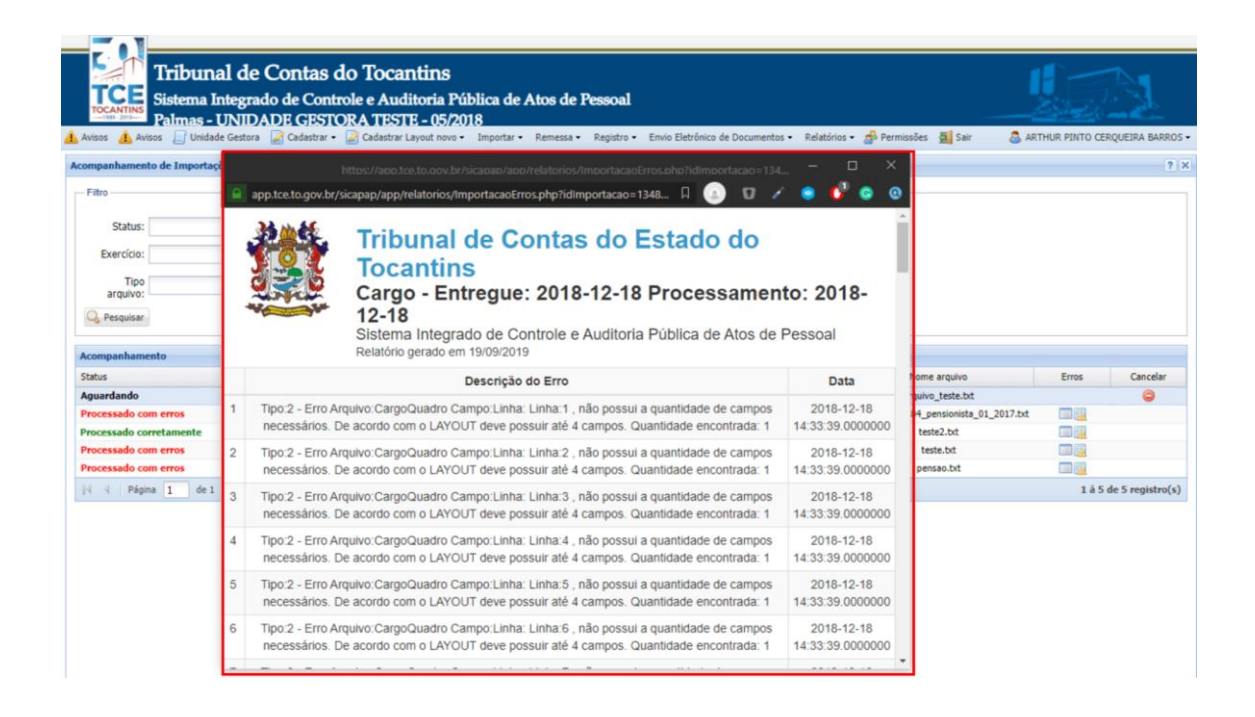

**4.4** – Também é possível cancelar a importação de arquivos que ainda não foram processados, apenas clicando no botão "**cancelar**".

| Avisos                       | Contas do Tocantins<br>ado de Controle e Auditoria<br>DADE GESTORA TESTE - 05/<br>a Cadastrar - Cadastrar Layout no | Pública de Atos de Pessoal<br>2018<br>10 - Importar - Remessa - Registro - | Envio Eletrônico de Documentos • R | elatórios - 🦽 Permissões 📓 Sair 🛛 🚨  | ARTHUR PINTO CER | QUEIRA BARROS    |
|------------------------------|----------------------------------------------------------------------------------------------------|----------------------------------------------------------------------------|------------------------------------|--------------------------------------|------------------|------------------|
| companhamento de Importações |                                                                                                    |                                                                            |                                    |                                      |                  | ? ×              |
| Filtro                       |                                                                                                    |                                                                            |                                    |                                      |                  |                  |
| Status:                      |                                                                                                    |                                                                            | *                                  |                                      |                  |                  |
| Exercício:                   |                                                                                                    |                                                                            | *                                  |                                      |                  |                  |
| Tipo<br>arquivo:             |                                                                                                    |                                                                            | *                                  |                                      |                  |                  |
| Q Pesquisar                  |                                                                                                    |                                                                            |                                    |                                      |                  |                  |
| Acompanhamento               |                                                                                                    |                                                                            |                                    |                                      |                  | 、<br>、           |
| Status                       | Tipo Arquivo                                                                                                    | Data de Entrega                                                            | Data de Processamento              | Nome arquivo                         | Erros            | Incelar          |
| Aguardando                   | Cargo                                                                                                    | 2019-09-19 13:29:19.0000000                                                |                                    | arquivo_teste.txt                    |                  | _()              |
| Processado com erros         | Cargo                                                                                                    | 2018-12-18 14:31:49.0000000                                                | 2018-12-18 14:33:39.0000000        | 25042219000184_pensionista_01_2017.b | t 💷 🔣            | $\sim$           |
| Processado corretamente      | Folha Pagamento                                                                                                    | 2017-08-23 17:41:24.0000000                                                | 2019-02-14 14:33:47.0000000        | teste2.bd                            | i 🗐 🚾            |                  |
| Processado com erros         | Folha Pagamento                                                                                                    | 2017-08-23 17:40:58.0000000                                                | 2017-08-23 17:44:41.0000000        | teste.bd                             | iii 🔁 🚾          |                  |
| Processado com erros         | Servidor                                                                                                    | 2015-09-11 14:02:13.0000000                                                | 2015-09-11 14:02:21.8600000        | pensao.bd                            |                  |                  |
| 4 4   Página 1 de 1   ▶ -)   | N   20                                                                                                    |                                                                            |                                    |                                      | 1 à 5 d          | le 5 registro(s) |

## 5 - CONTATOS:

Qualquer dúvida o usuário pode entrar em contato pelos canais de comunicação descritos no site:

| TCE                          | SICAP - Atos de Pessoal<br>Tribunal de Contas do Estado do Tocantins |                     |         |                                                        |  |  |
|------------------------------|----------------------------------------------------------------------|---------------------|---------|--------------------------------------------------------|--|--|
|                              | Inicio                                                               | Legislação e Layout | Contato | Acompanhamento das Remessas                            |  |  |
| Contato                      |                                                                      |                     |         | Mural de Informações                                   |  |  |
| Coordenadoria de Co          | ntrole de Atos                                                       | de Pessoal          |         | 📳 Atualização JAVA                                     |  |  |
| sicapap@tce.t (63) 3232-5927 | o.gov.br                                                             |                     |         |                                                        |  |  |
| ¥ (63) 3232-5965             |                                                                      |                     |         | ACESSO SICAP<br>Acesso através de Certificado Digital  |  |  |
|                              |                                                                      |                     |         | ACESSO SICAP AUDITOR<br>Acesso Restrito Servidores TCE |  |  |
|                              |                                                                      |                     |         |                                                        |  |  |